#### GUIDE UTILISATEUR

# Explorez les fonctionnalités de votre Espace Client Witiwi

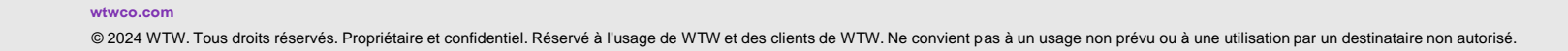

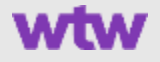

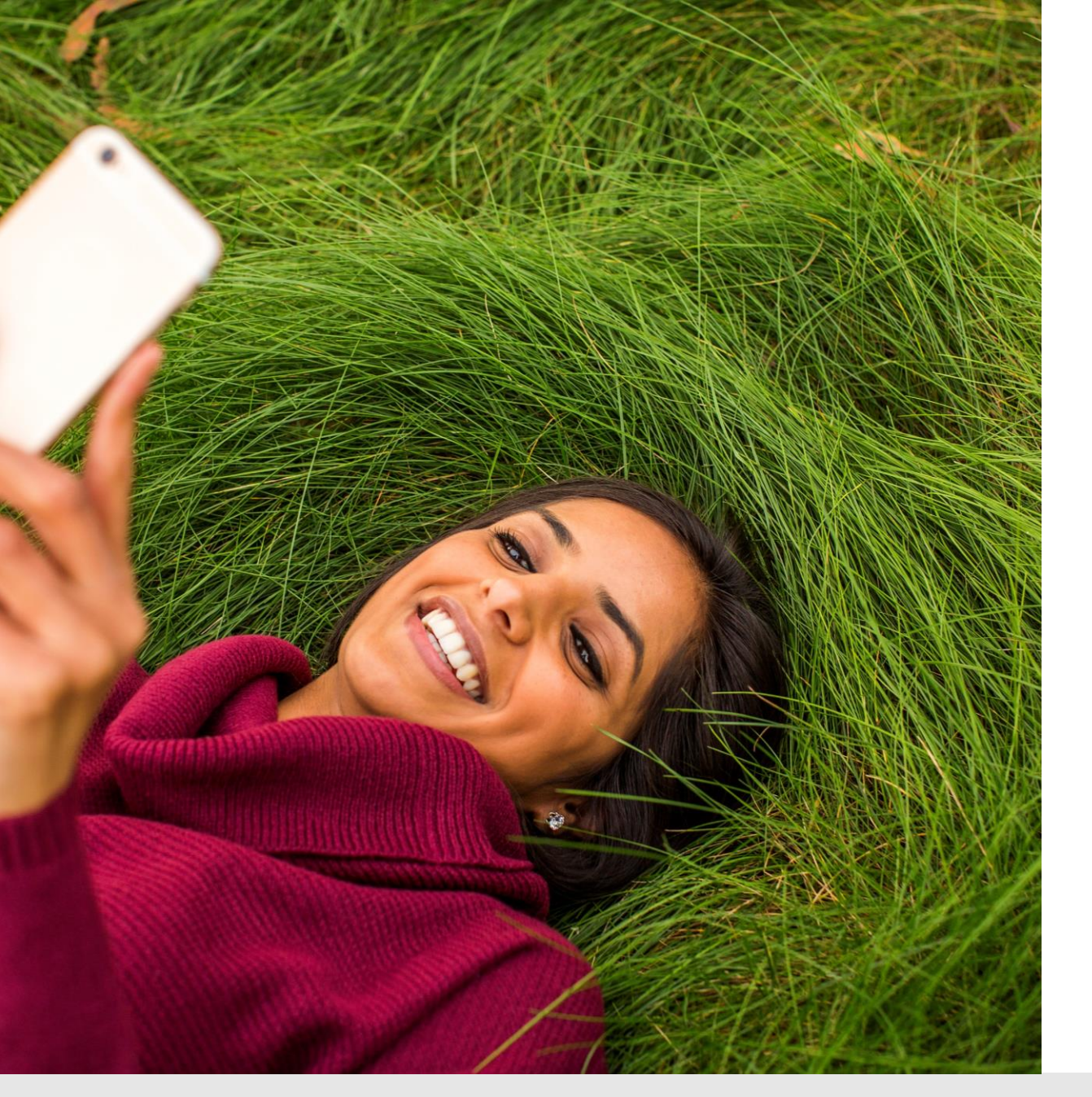

#### Sommaire

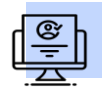

Création de votre compte

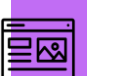

Présentation de la page d'accueil

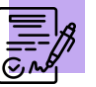

Menu Adhésion

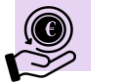

Menu Remboursements

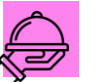

Menu Services

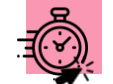

Menu Accès rapides

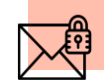

Messagerie sécurisée

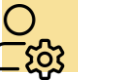

Paramètres de profil

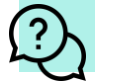

Aide & assistance

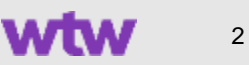

#### Création de votre compte

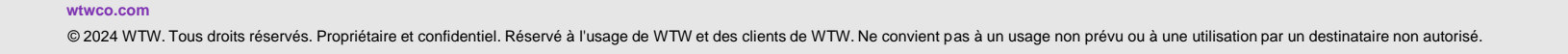

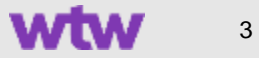

- 1. Rendez-vous sur le site <u>www.witiwi.fr</u> et cliquez sur le bouton « Accéder à mon Espace Client ».
- 2. Sur la page de connexion, cliquez sur le bouton « S'inscrire maintenant ».

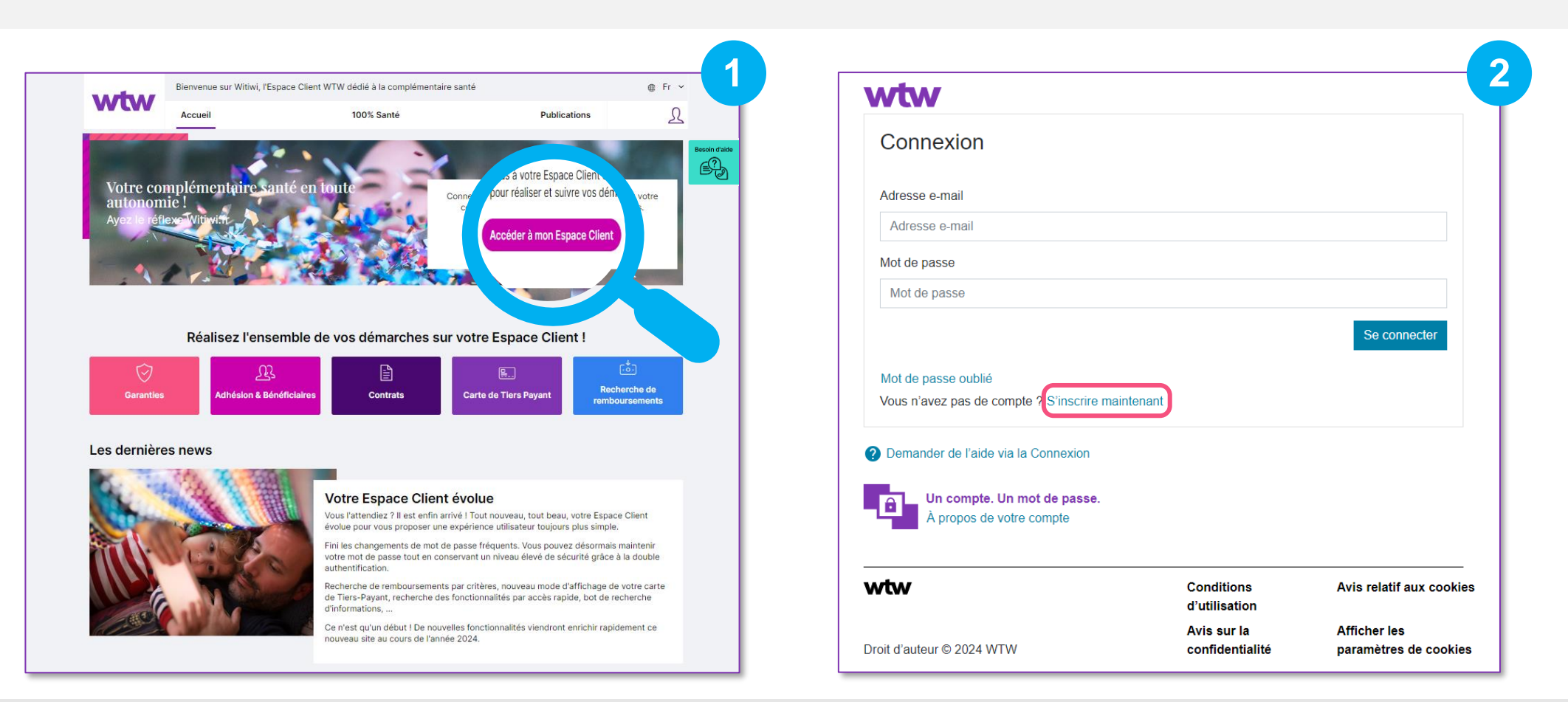

wtwco.com

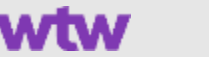

Δ

| Créer un compte                                         |                             |                                      |
|---------------------------------------------------------|-----------------------------|--------------------------------------|
| nscrivez-vous en utilisant cette option :               |                             |                                      |
| Numéro adhérent                                         |                             | •                                    |
| Numéro adhérent                                         |                             |                                      |
| Numéro adhérent                                         |                             |                                      |
| Nom de famille                                          |                             |                                      |
| Nom de famille                                          |                             |                                      |
| Date de naissance                                       |                             |                                      |
| DD/MM/YYYY                                              |                             |                                      |
| E-mail                                                  |                             |                                      |
| E-mail                                                  |                             |                                      |
|                                                         |                             |                                      |
|                                                         |                             | Annuler Suivant                      |
| Demander de l'aide via la Connexion                     |                             |                                      |
| Un compte. Un mot de passe.<br>À propos de votre compte |                             |                                      |
| ťw                                                      | Conditions<br>d'utilisation | Avis relatif aux cookie              |
| bit d'auteur © 2024 WTW                                 | Avis sur la confidentialité | Afficher les<br>paramètres de cookie |

wtwco.com

- 3. Renseignez les informations demandées :
  - Votre numéro d'adhérent (communiqué lors de votre affiliation) ou votre numéro de salarié\* (matricule indiqué sur vos bulletins de salaire).

\*Si votre matricule n'est pas connu de nos services, vous ne pourrez pas passer à l'étape suivante. Dans ce cas, nous vous invitons à renseigner votre numéro d'adhérent.

#### □ Votre **nom de famille**\*.

\*Il doit correspondre au nom communiqué par votre employeur à WTW. Si votre nom est composé, contient des accents, une particule, un tiret ou une apostrophe, veillez à l'orthographier correctement.

#### □ Votre date de naissance.

#### □ Votre adresse email\*.

\*Elle doit correspondre à l'adresse email communiquée par votre employeur à WTW. Si cela ne fonctionne pas avec votre adresse professionnelle, renseignez votre adresse personnelle.

Pour confirmer votre adresse email, vous devez saisir le code de vérification envoyé à cette dernière (n'hésitez pas à vérifier dans vos courriers indésirables). À noter : l'email avec le code est envoyé par Microsoft pour le compte de Willis Towers Watson.
Lisez puis acceptez les conditions d'utilisation du site ainsi que la politique de confidentialité.

| wtw                                                                                                    |                                                                                                   | <b></b>                                          | wtw                                                                                                    |                                |                                 |
|----------------------------------------------------------------------------------------------------|---------------------------------------------------------------------------------------------------|--------------------------------------------------|----------------------------------------------------------------------------------------------------|--------------------------------|---------------------------------|
| Vérifiez votre adresse e-mail<br>Afin de protéger votre compte, nous enverrons un cod<br>Vérifiez votre e-mail et saisissez le code de vérification<br>Adresse e-mail<br>Code de vérification<br>Code de vérification | e de vérification à votre no<br>n qui a été envoyé dans vo<br>la<br>la<br>Envoyer un nouveau code | uvelle adresse e-mail.<br>re boîte de réception. | Conditions d'utilisation e<br>confidentialité<br>Vous utiliserez votre adresse e-mail profes<br>J'accepte les Conditions d'utilisation<br>J'accepte les Avis sur la confidentialité | t acceptation de la site.      | politique de<br>Annuler Suivant |
| L'e-mail de vérification n'est pas arrivé ? Vérifiez votre<br>indésirable pour voir si vous avez un e-mail de no-repl<br>contactez-nous pour obtenir de l'aide supplémentaire.                                        | boîte de réception et votre<br>y@mail.auth.willistowersw                                          | dossier de courrier<br>atson.com ou              | Un compte. Un mot de passe.<br>À propos de votre compte                                                                                                    |                                |                                 |
| À propos de votre compte                                                                                                    |                                                                                                   |                                                  | wtw                                                                                                    | Conditions<br>d'utilisation    | Avis relatif aux cookies        |
| rtw                                                                                                    | Conditions<br>d'utilisation                                                                       | Avis concernant les<br>cookies                   |                                                                                                    | Avis sur la<br>confidentialité | Afficher les<br>paramètres des  |
| opyright © 2023 WTW                                                                                                    | Avis de confidentialité                                                                           | Afficher les<br>paramètres de cookies            | Droit d'auteur © 2024 WTW                                                                                                    |                                | cookies                         |

wtwco.com

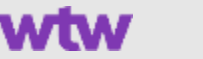

6. Pour compléter la **procédure de sécurité renforcée**, vous devez renseigner votre **numéro de téléphone** puis choisir entre recevoir un code de vérification par SMS ou suivre des indications communiquées par téléphone. À noter : le SMS et l'appel sont émis par Microsoft (msverify) pour le compte de Willis Towers Watson.

7. Définissez le mot de passe de votre compte en respectant les critères de sécurité puis cliquez sur « Créer un compte ».

| wtw                                                                                                    |                                | 6                              | wtw                                                                                                    |                                                |
|----------------------------------------------------------------------------------------------------|--------------------------------|--------------------------------|----------------------------------------------------------------------------------------------------|------------------------------------------------|
| Sécurité renforcée<br>Pour protéger votre compte, nous pouvons vous<br>finaliser cette étape de sécurité renforcée.<br>Code Pays<br>[France (+33) | s envoyer un code par SMS ou v | vous appeler pour              | Définissez votre mot de passe<br>Afin de protéger votre compte, nous enverrons un code de vérification à votre<br>Le mot de passe doit comporter entre 8 et 16 caractères et contenir au moins<br>suivants : | i nouvelle adresse e-ma                        |
| Nouveau numéro de téléphone                                                                                                    |                                |                                | Mot de passe                                                                                                    |                                                |
| 4                                                                                                    | Annuler M'appeler              | Envoyer le code                | Confirmez le mot de passe                                                                                                    |                                                |
| A propos de votre compte                                                                                                    |                                |                                | Annu<br>On compte. Un mot de passe.                                                                                                    | ler Créer un comp                              |
| wtw                                                                                                    | Conditions<br>d'utilisation    | Avis relatif aux cookies       | À propos de votre compte                                                                                                    |                                                |
|                                                                                                    | Avis sur la confidentialité    | Afficher les<br>paramètres des | Conditions<br>d'utilisation                                                                                                    | Avis concernant l<br>cookies<br>é Afficher les |
| Droit d'auteur © 2024 WTW                                                                                                    |                                | cookies                        | Copyright © 2023 WTW                                                                                                    | paramètres de co                               |

wtwco.com

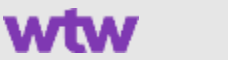

## Présentation de la page d'accueil

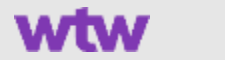

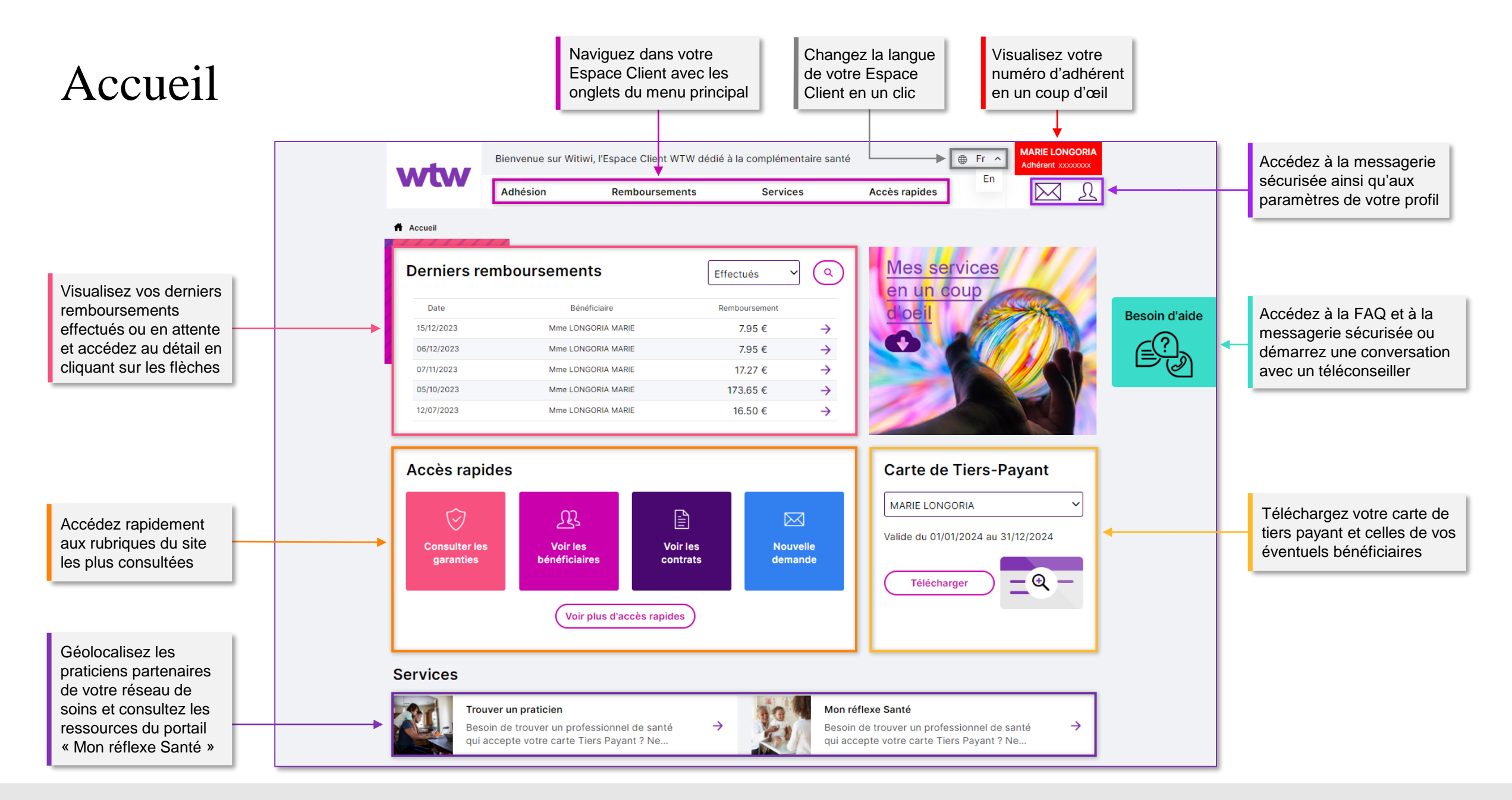

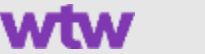

#### Menu Adhésion

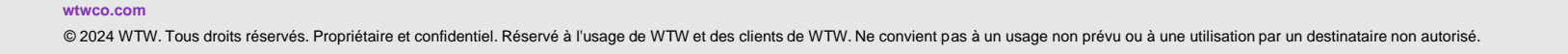

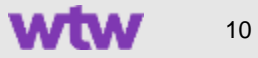

## Adhésion > Informations adhésion

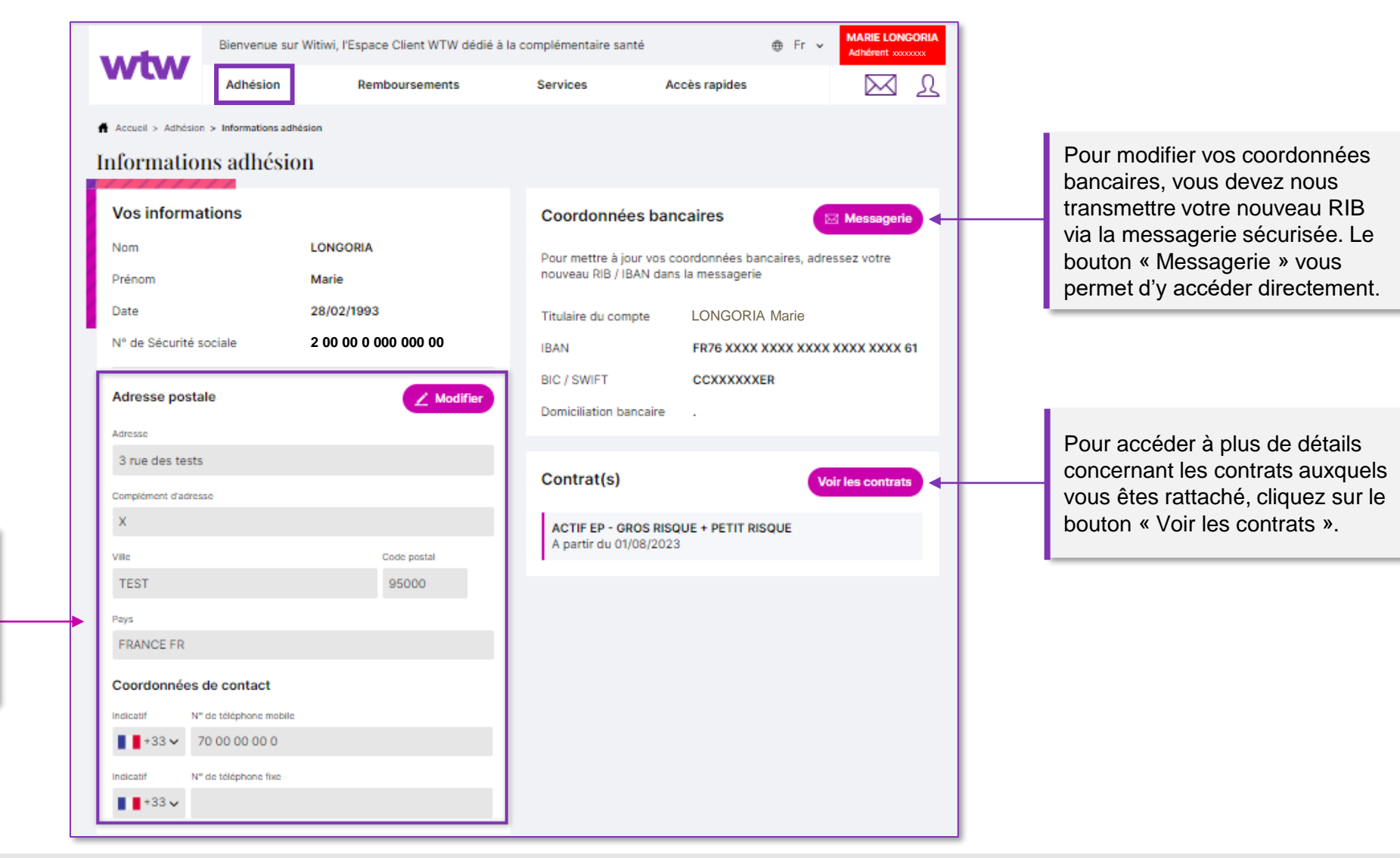

Vous pouvez mettre à jour votre adresse postale ainsi que vos coordonnées de contact (n° de téléphone mobile et/ou fixe) en cliquant sur le bouton « Modifier ».

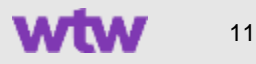

## Adhésion > Liste des bénéficiaires

Depuis cette rubrique, vous pouvez consulter les informations concernant votre adhésion à la complémentaire santé WTW et celle de vos bénéficiaires éventuels (conjoint, enfants et ascendants). Pour accéder à plus de détails, cliquez sur le bouton « Voir le détail ». Pour demander l'ajout ou la radiation d'un bénéficiaire, cliquez sur les boutons en haut de page : vous serez redirigé vers la messagerie sécurisée.

À noter : les modalités d'ajout et de radiation d'un bénéficiaire sont spécifiques au contrat souscrit par votre employeur (référez-vous à votre livret d'accueil).

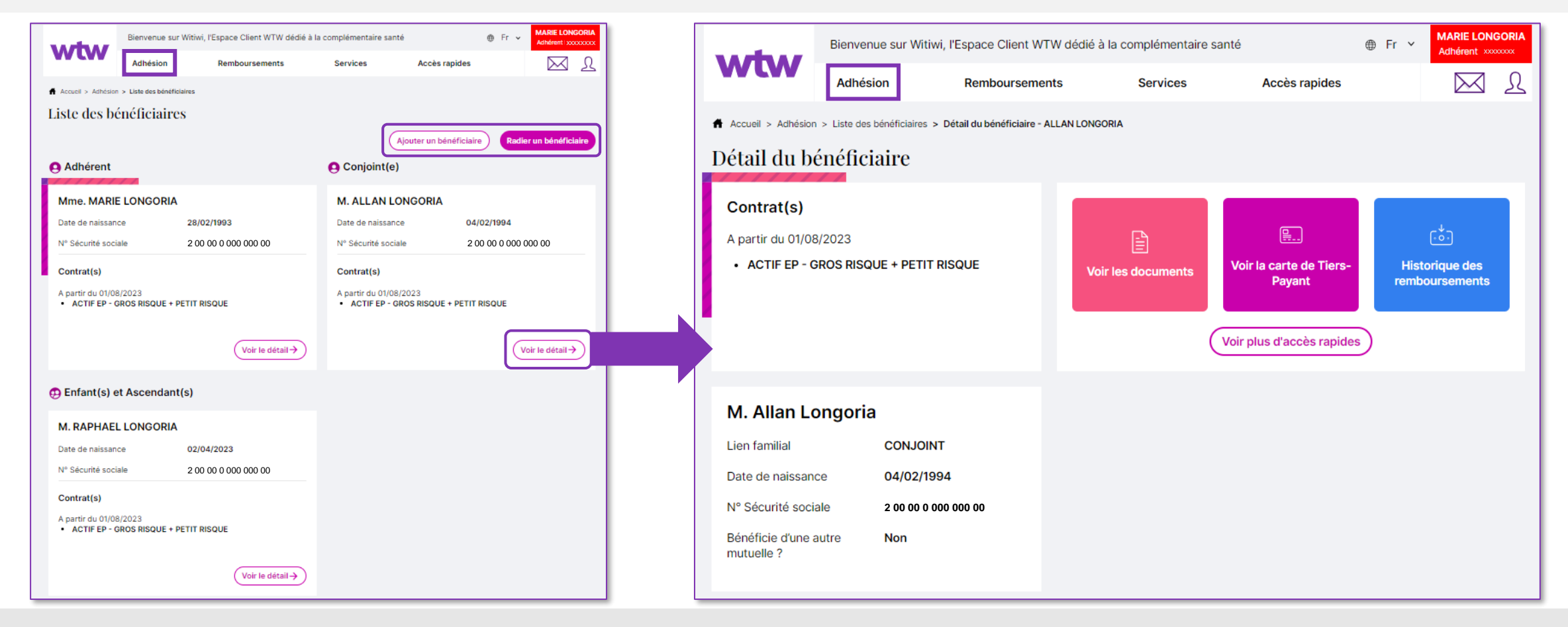

## Adhésion > Carte de tiers payant

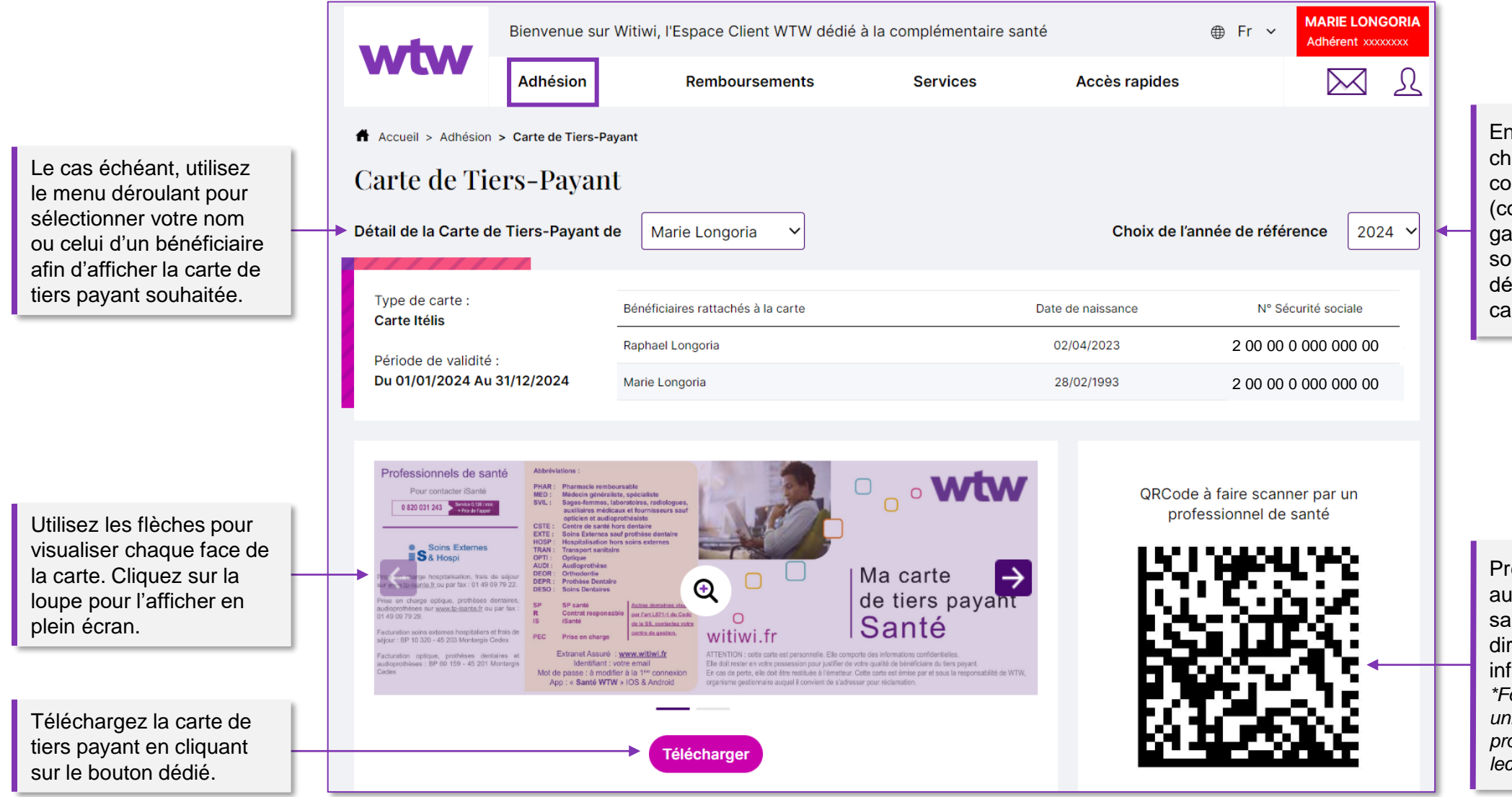

En fin d'année ou si un changement intervient au cours de l'année (concernant l'assureur, les garanties ou le réseau de soins), utilisez le menu déroulant afin d'afficher la carte souhaitée.

Présentez ce QR code\* aux professionnels de santé pour qu'ils accèdent directement aux informations de la carte. \*Fonctionnalité disponible uniquement auprès des professionnels équipés de lecteurs dédiés.

wtwco.com

## Adhésion > **Contrats**

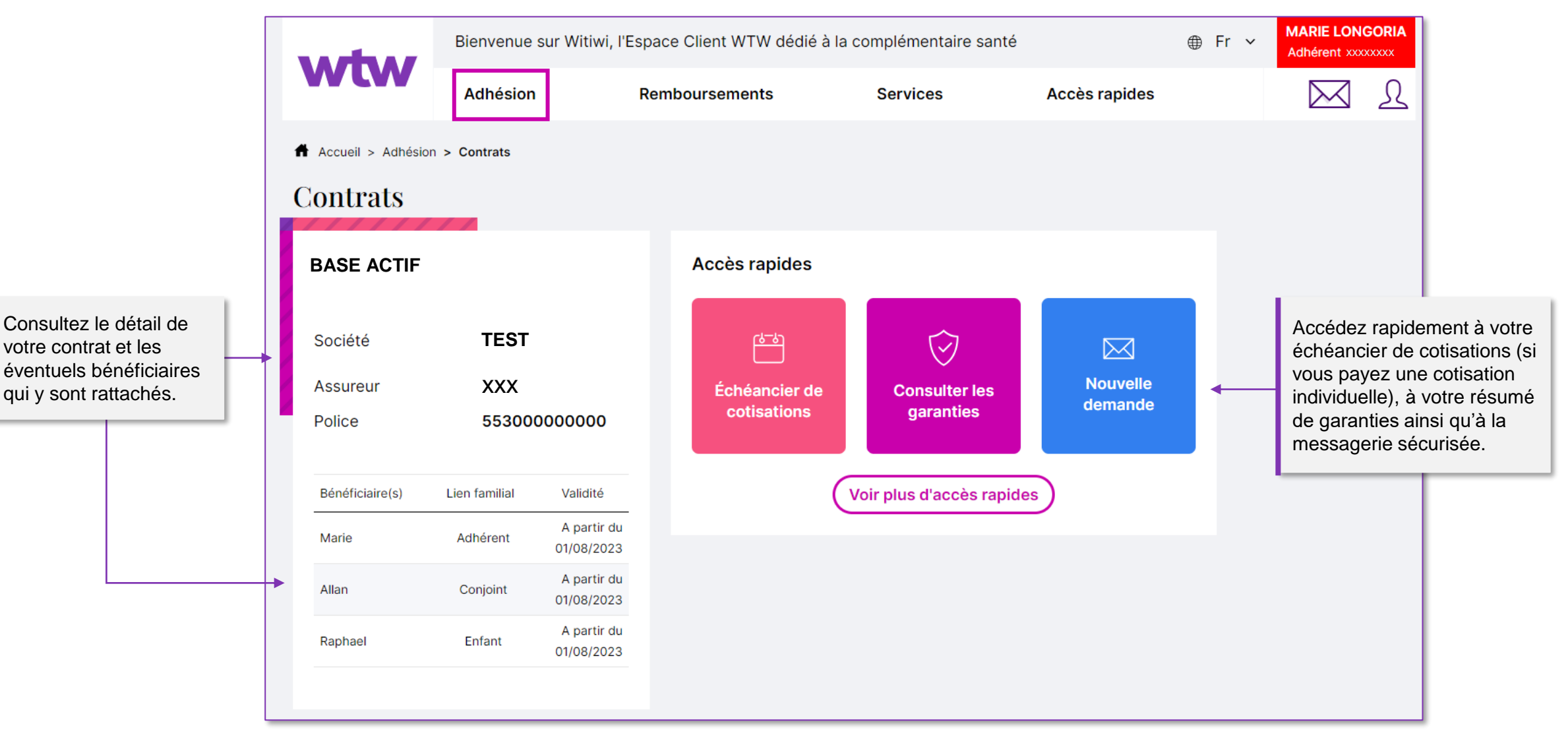

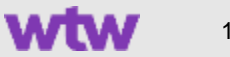

#### Adhésion > **Documents**

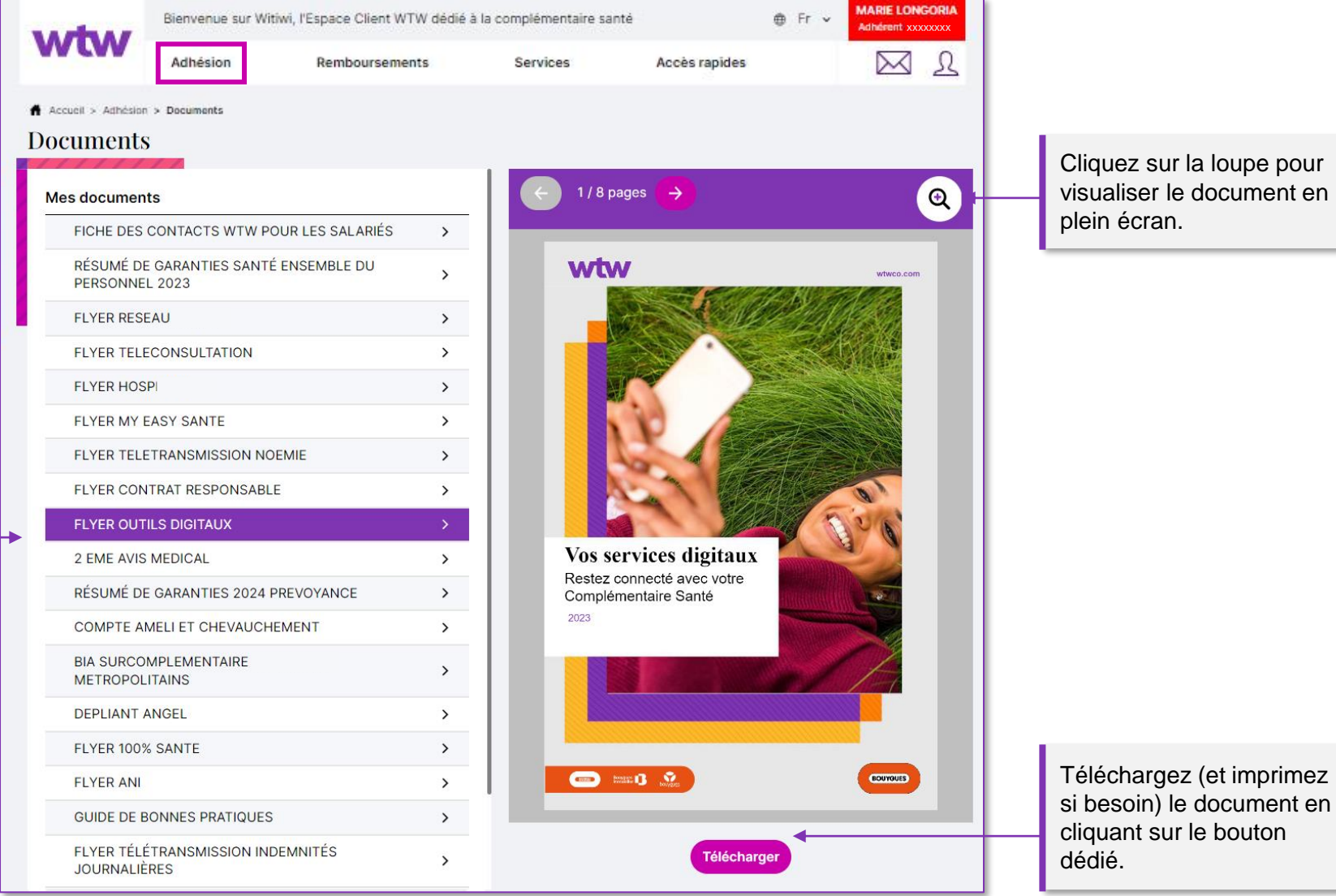

Cliquez sur la loupe pour visualiser le document en plein écran.

Accédez à tous les documents utiles concernant votre complémentaire santé WTW. Cliquez sur le document souhaité pour le visualiser à droite.

## Adhésion > **Résumé de garanties**

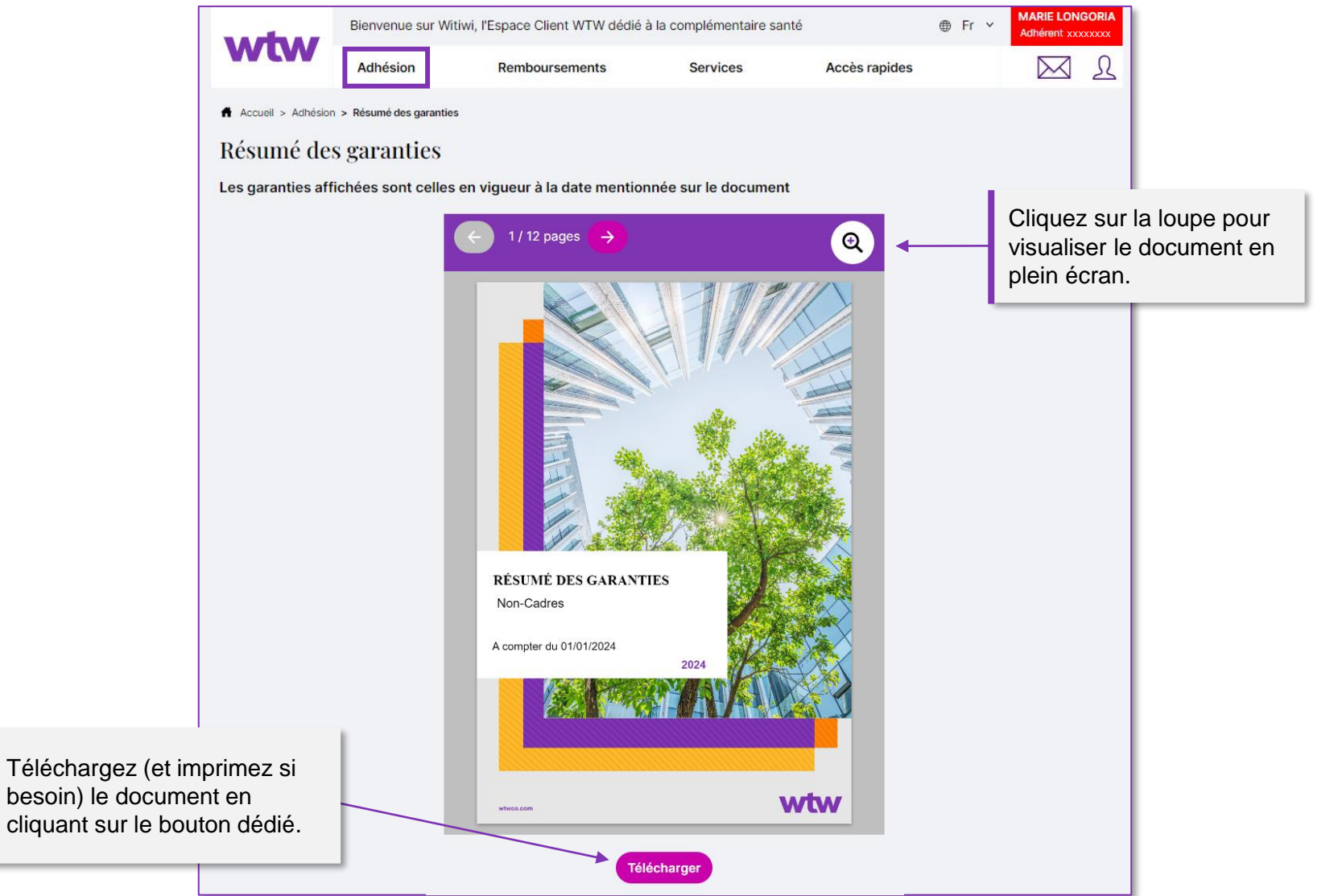

wtwco.com

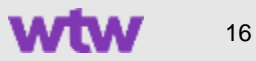

## Adhésion > Certificats

Le cas échéant, utilisez le menu déroulant pour sélectionner votre nom ou celui d'un bénéficiaire puis cliquez sur le bouton « Télécharger ». À noter : vous ne pouvez télécharger que le certificat correspondant à votre situation.

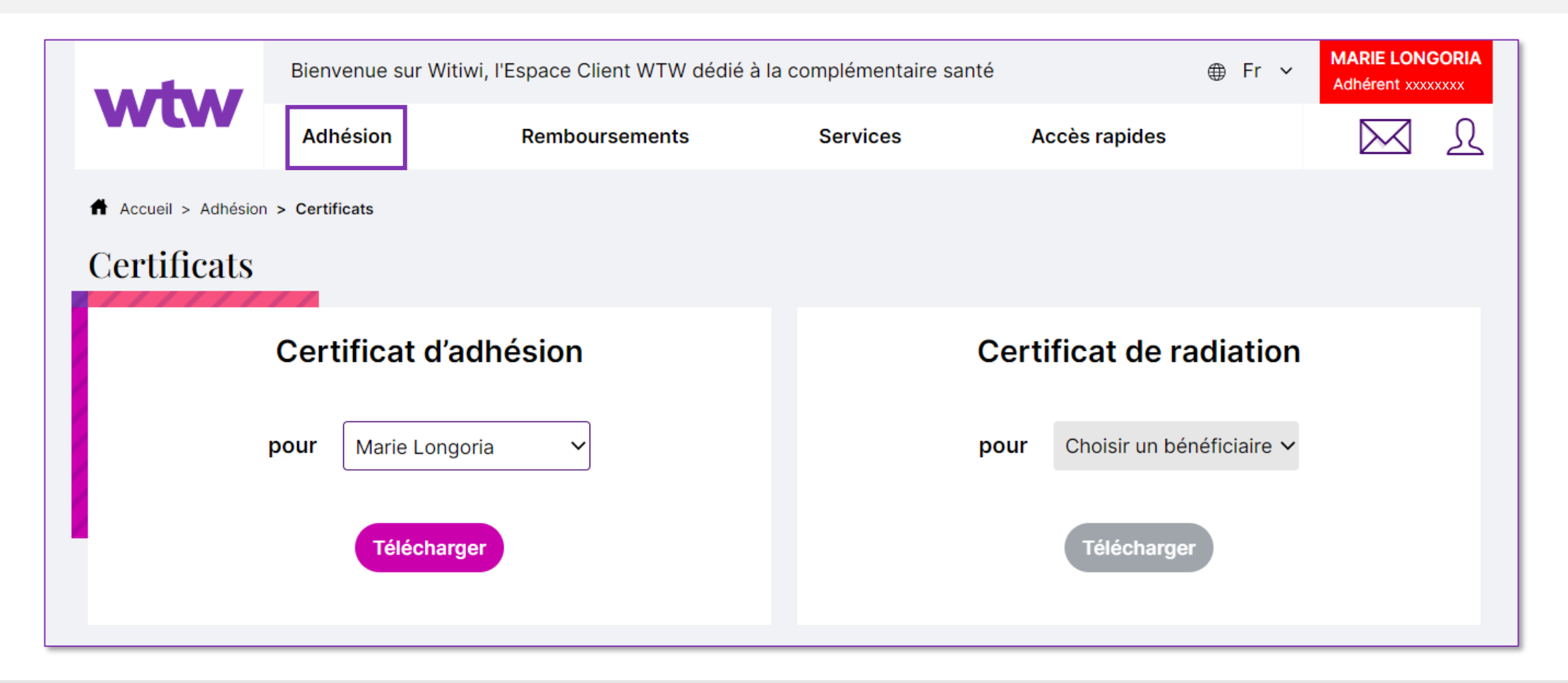

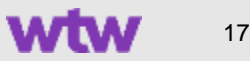

#### Menu Remboursements

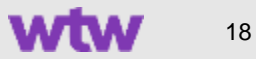

## Remboursements > **Derniers remboursements**

Les deux onglets supérieurs vous permettent d'afficher les derniers remboursements effectués ou ceux en attente de justificatifs.

Cliquez ici pour afficher les remboursements faits à des tiers (médecins, laboratoires d'analyse, pharmacies...). Ils apparaîtront en dessous de vos remboursements.

> Les remboursements sont triés par date de règlement du plus récent au plus ancien.

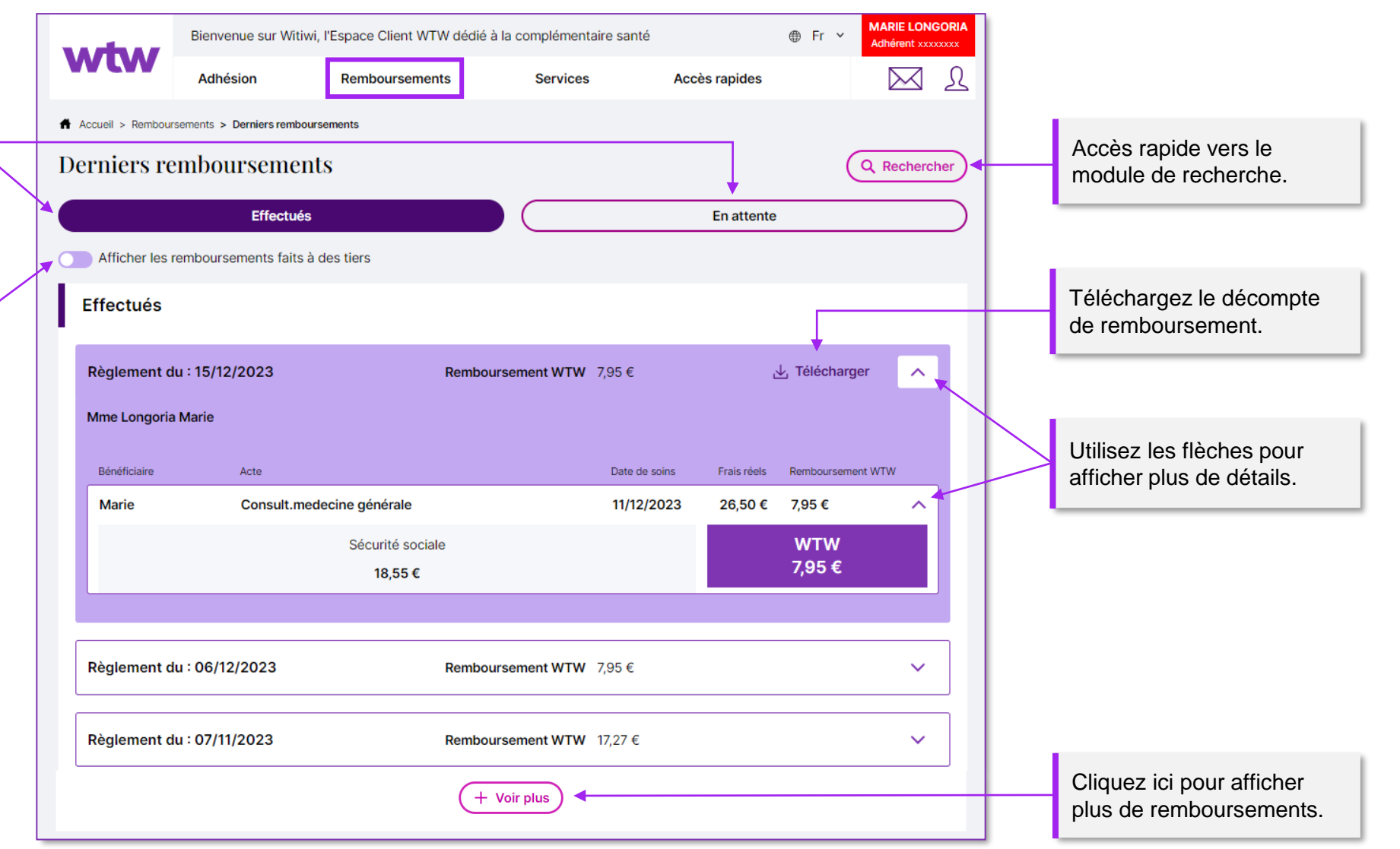

## Remboursements > Rechercher un remboursement

Vous pouvez chercher un remboursement en utilisant les filtres de recherche mis à votre disposition :

- Le **bénéficiaire** des soins
- La date du remboursement ou la date de l'acte
- Le statut du remboursement (effectué ou en attente)
- Une période précise (dans la limite des 24 derniers mois)

| verteer                | Bienvenue sur Witiwi, l'Espace Client WTW dédié à la complémentaire santé |                       |           |               |                               |     |                                                |
|------------------------|---------------------------------------------------------------------------|-----------------------|-----------|---------------|-------------------------------|-----|------------------------------------------------|
| <b>VV LVV</b>          | Adhésion                                                                  | Remboursements        | Services  | Accès rapides |                               | R   |                                                |
| 🕇 Accueil > Rembour    | sements > Rechercher un r                                                 | remboursement         |           |               |                               |     |                                                |
| Rechercher             | r un rembour                                                              | sement                |           | ← Retour      | r à la liste des remboursemei | nts | Accès rapide vers les derniers remboursements. |
| Bénéficiaire(s) des so | pins                                                                      | Date                  |           |               |                               |     |                                                |
| Tous                   | ~                                                                         | Date de remboursement |           |               | ~                             |     |                                                |
| Statut                 |                                                                           | Du                    |           | Au            |                               |     |                                                |
| Choisir statut         | ~                                                                         | jj/mm/aaaa            |           | jj/mm/aaaa    |                               |     |                                                |
|                        |                                                                           | Re                    | echercher |               |                               |     |                                                |

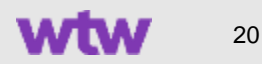

## Remboursements > Relevés mensuels

Utilisez le menu déroulant pour générer un relevé en fonction d'une période prédéfinie : le dernier mois, les 3 ou 6 derniers mois, la dernière année.

Vous pouvez aussi générer un relevé en sélectionnant la période de votre choix (dans la limite des 24 derniers mois). Cliquez ensuite sur le bouton « Visualiser le relevé » pour l'afficher à droite.

Vos relevés sont disponibles pendant 2 ans sur votre Espace Client Witiwi. Pensez à les télécharger pour pouvoir les conserver.

|               | Bienvenue sur Witiwi, l'Espace Client WTW dédié à la complémentaire santé |                                                |                            |                      |                                                                                                    |                                                                                                    |                                                                                                    |                     |                  |                                                                                    |
|---------------|---------------------------------------------------------------------------|------------------------------------------------|----------------------------|----------------------|----------------------------------------------------------------------------------------------------|----------------------------------------------------------------------------------------------------|----------------------------------------------------------------------------------------------------|---------------------|------------------|------------------------------------------------------------------------------------|
|               | N                                                                         |                                                | Adhésion                   | Remboursements       | Services                                                                                                    | Accès rapides                                                                                                    |                                                                                                    | R N                 |                  |                                                                                    |
| t<br>า        | Acc                                                                       | cueil > Rembours                               | sements > Relevés mensuels |                      |                                                                                                    |                                                                                                    |                                                                                                    |                     |                  |                                                                                    |
| s,<br>la      | Rel<br>Pé<br>D<br>ou                                                      | evés me<br>riode<br>ernière année<br>Sélection | nsuels                     |                      | 1 s                                                                                                    | ur 8 pages 100                                                                                                    | Zoom                                                                                                    | Q .                 | $\left  \right $ | Cliquez sur la loupe pour<br>visualiser le document en<br>plein écran.             |
| er un<br>ans  | De                                                                        |                                                | À                          | Visualiser le relevé | B<br>Fore states southaster:<br>Dr Constants: Vil<br>Pre cault or<br>Repre Class 1 Sup<br>Appander Class 1 Sup<br>Appander | ELLEVE DE REMBOURSEMENT                                                                                                    | DE FRAIS DE SANTE                                                                                                    |                     |                  |                                                                                    |
| r le<br>evé » |                                                                           |                                                |                            |                      | Para and a second second secon                                                                                                    | Learn Control of Control of | A MAR 2014     A MAR 2014     A MAR | та сфиносина 4<br>3 |                  |                                                                                    |
| nt<br>oir     |                                                                           |                                                |                            |                      | protein a versan                                                                                                    | Télécharg                                                                                                    | er 🗸                                                                                                    |                     |                  | Cliquez sur ce bouton pour<br>télécharger (et imprimer si<br>besoin) votre relevé. |
|               | <br>                                                                      |                                                |                            |                      |                                                                                                    |                                                                                                    |                                                                                                    |                     |                  |                                                                                    |

#### Menu Services

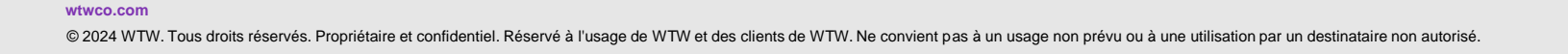

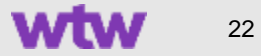

## Accédez aux services inclus dans votre contrat

Depuis l'onglet « Services » du menu de navigation principal, vous pouvez accéder :

- au service « Trouver un praticien » : géolocalisez les praticiens partenaires de votre réseau de soins.
- au portail « Mon réflexe Santé » : consultez les ressources rédigées par des professionnels de santé.

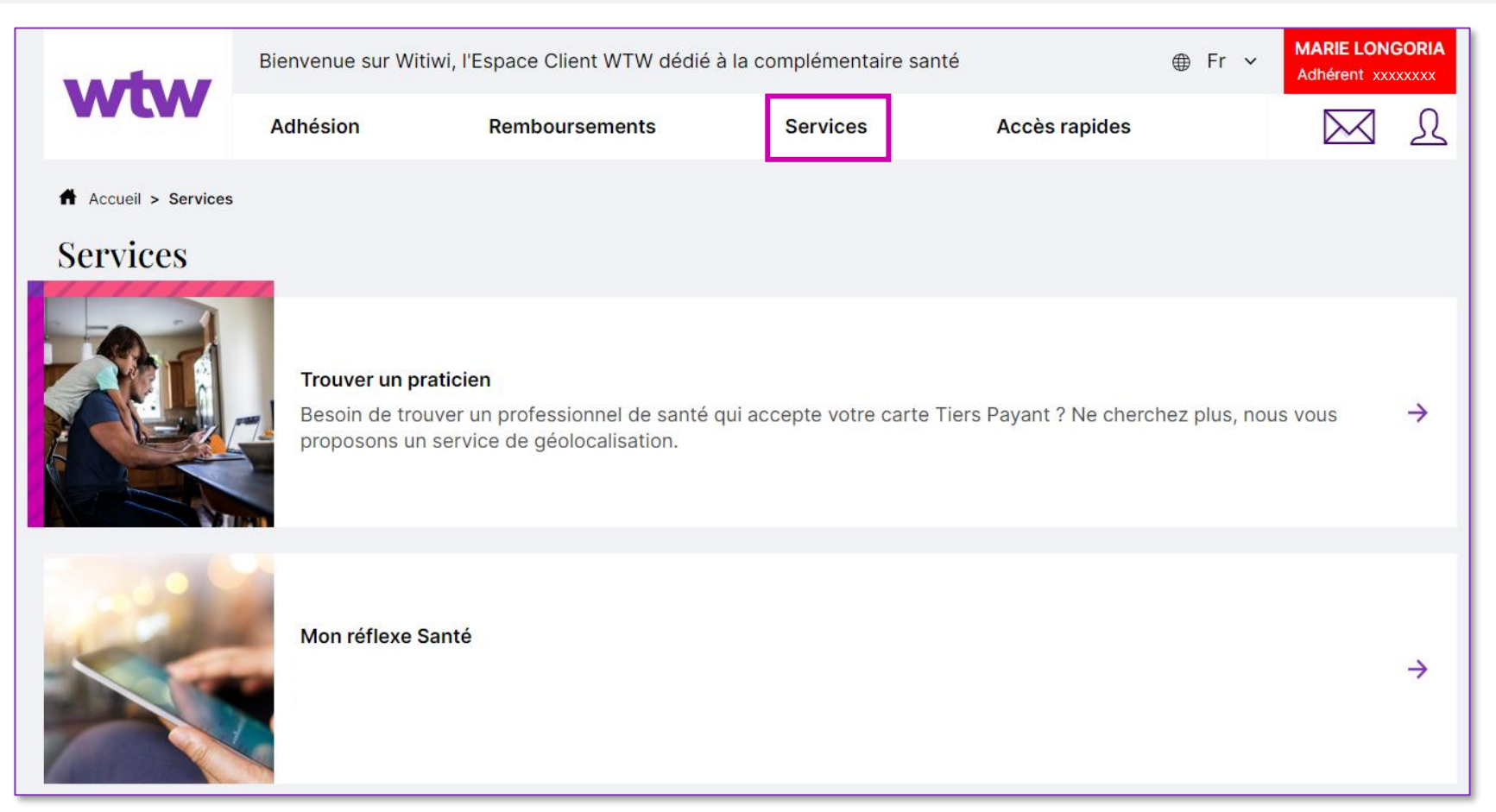

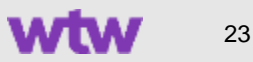

#### Menu Accès rapides

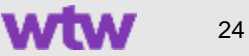

## Accédez à toutes les fonctionnalités de Witiwi dans une page

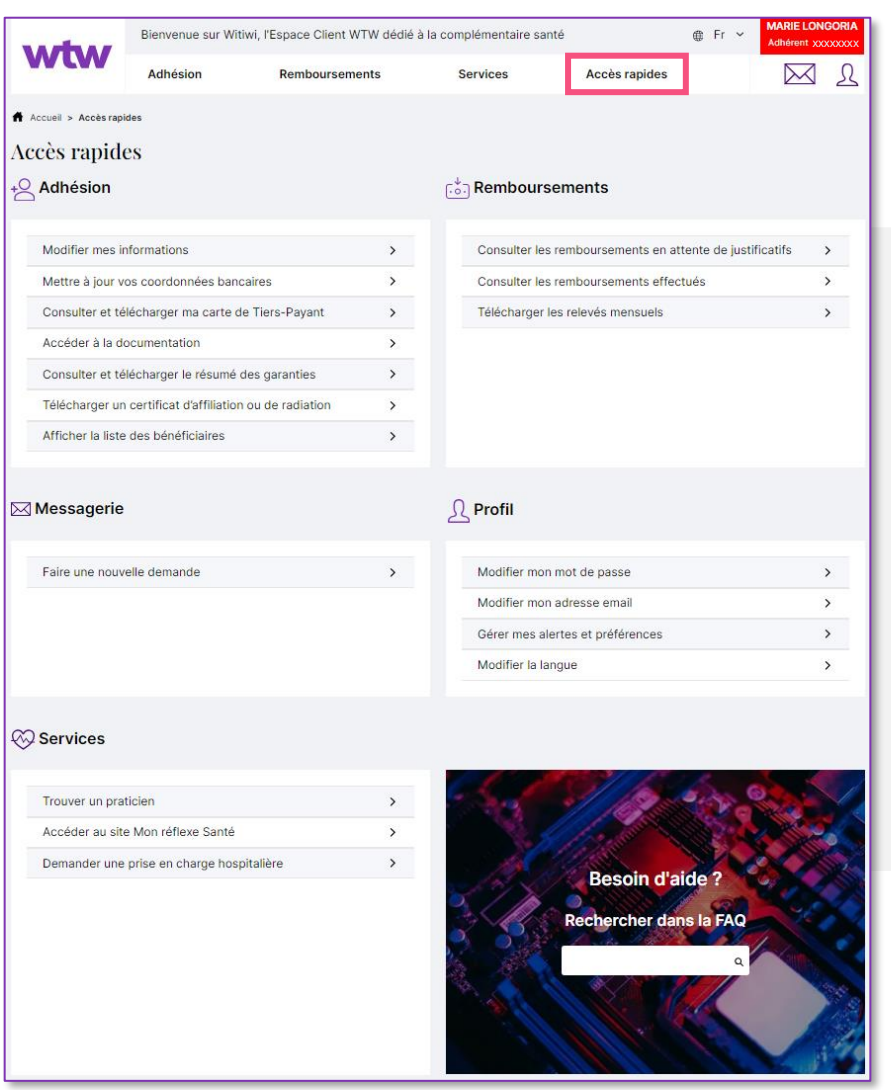

Vous êtes un peu perdu et ne savez pas où aller pour effectuer une démarche en ligne ou consulter une information en particulier ?

Rendez-vous dans l'onglet « Accès rapide » du menu de navigation principal. Depuis cette page, vous pouvez accéder rapidement à **toutes les fonctionnalités** de votre Espace Client Witiwi.

Si besoin, vous pouvez également saisir un mot-clé dans l'encart en bas à droite. La réponse à votre question se trouve peut-être dans **la FAQ**.

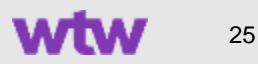

## Messagerie sécurisée

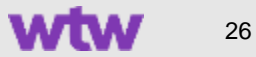

#### Messagerie sécurisée > Nouvelle demande

- 1. Accédez à la messagerie via l'icône « enveloppe » sous votre numéro d'adhérent puis cliquez sur le bouton « Nouvelle demande ».
- 2. Sélectionnez un motif parmi les options proposées puis renseignez un libellé afin de faciliter le suivi de votre demande (facultatif).
- 3. Rédigez votre message et joignez jusqu'à 5 documents pour un poids total maximum de 15 Mo. Cliquez sur « Envoyer ».

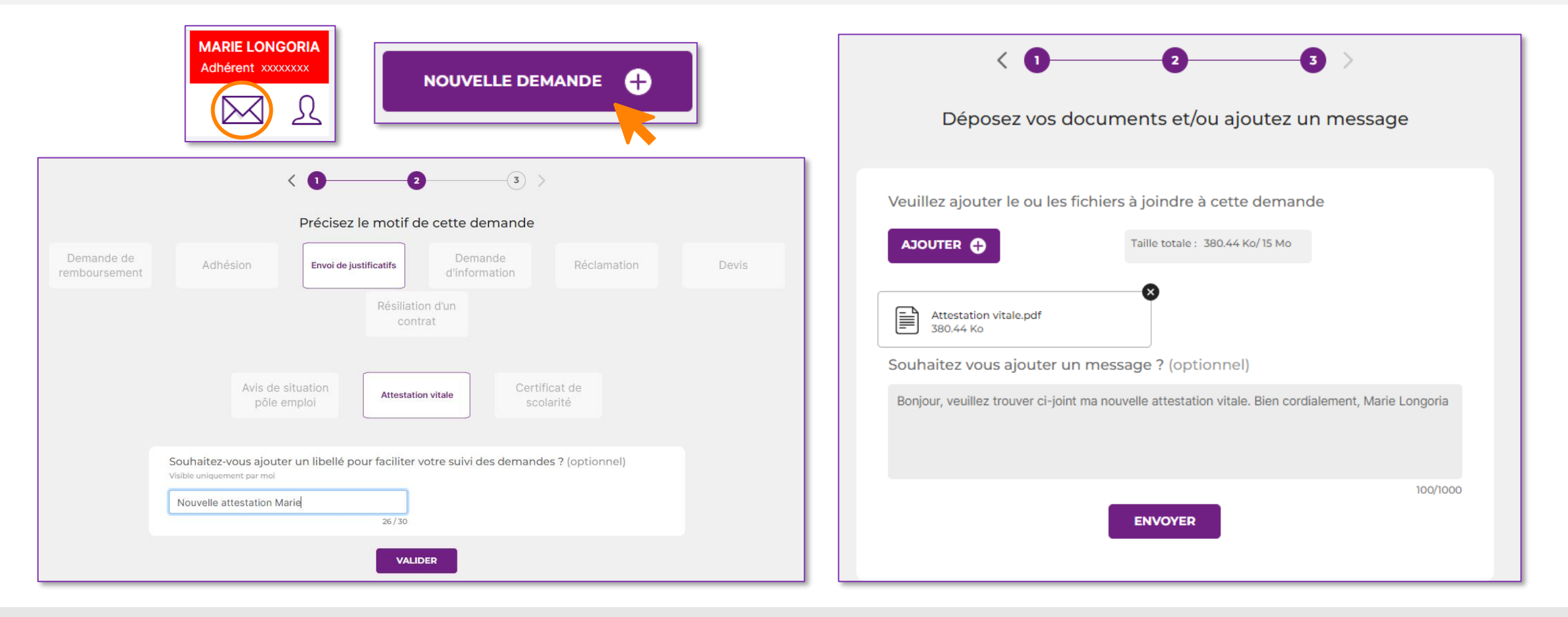

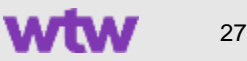

#### Messagerie sécurisée > Suivi des demandes

Le suivi de vos demandes s'effectue directement dans la messagerie sécurisée, accessible via l'icône « enveloppe » sous votre numéro d'adhérent. Elles sont classées en fonction de leur statut : envoyée (étiquette bleue), en cours de traitement (étiquette jaune) et clôturée (étiquette grise). Lorsqu'une demande change de statut, elle est automatiquement placée en haut de la liste avec une pastille violette.

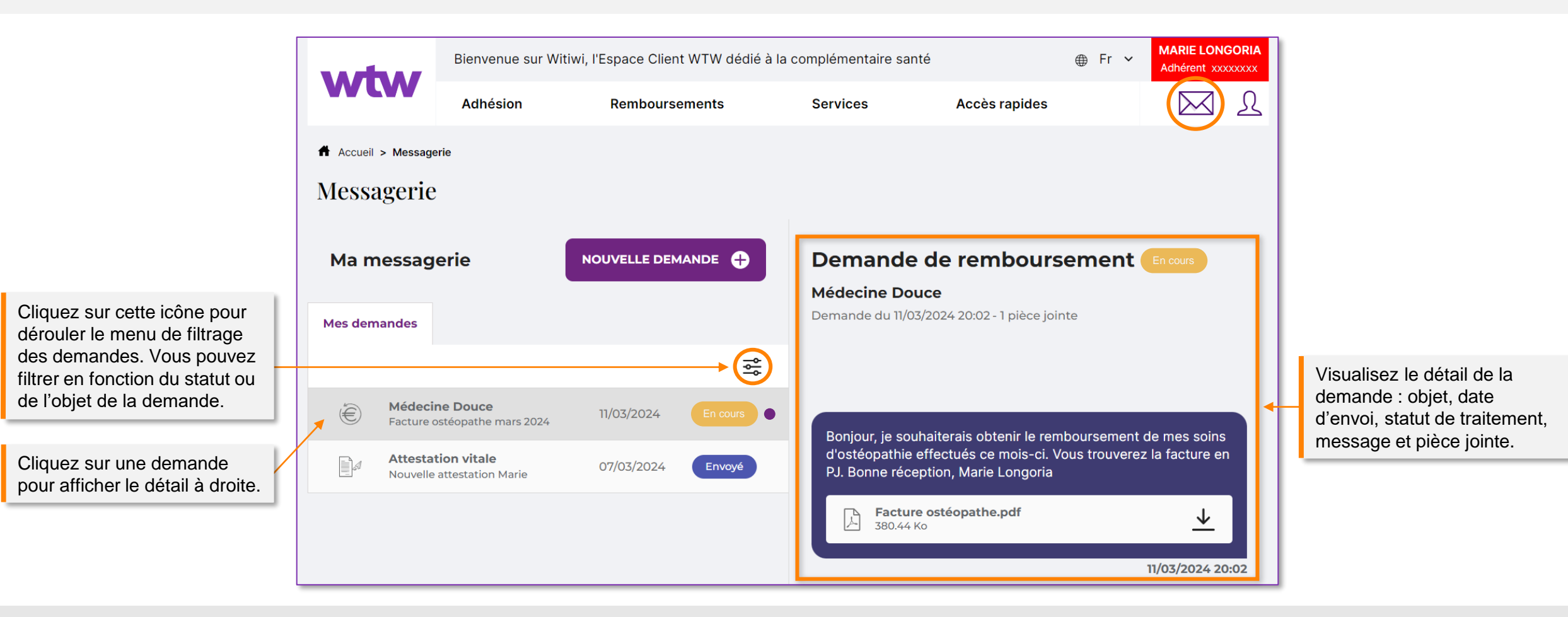

#### Paramètres de profil

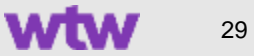

#### Gérez les paramètres de votre profil

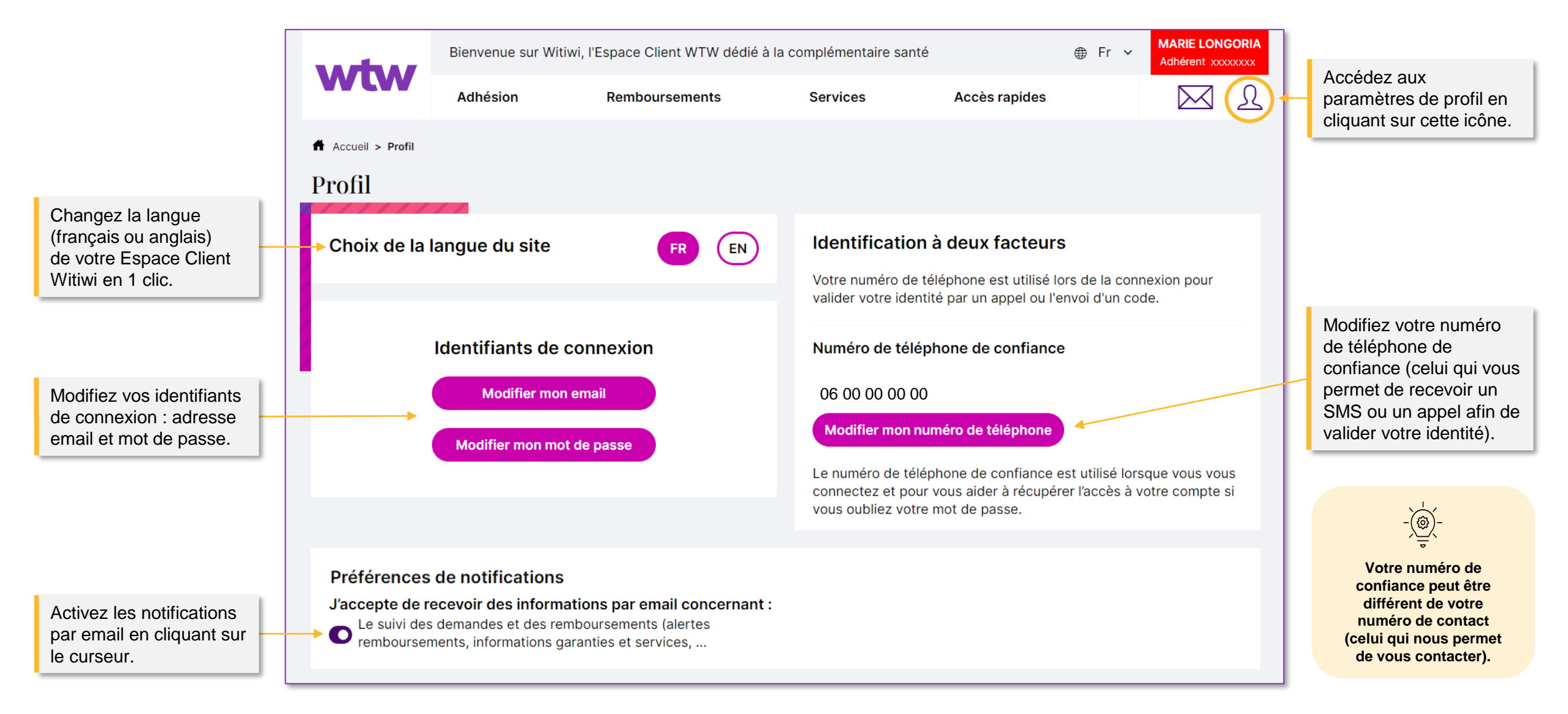

#### Aide & assistance

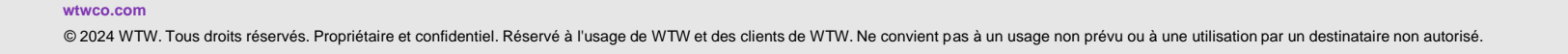

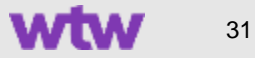

#### Trouvez la réponse à votre question ou contactez-nous directement

Le bloc vert « Besoin d'aide » est accessible à tout moment lors de votre navigation sur l'Espace Client Witiwi. Sachez que vous pouvez le faire glisser de haut en bas sur votre écran. Cliquez dessus pour déplier les trois onglets : le 1<sup>er</sup> contient la foire-aux-questions, le 2<sup>ème</sup> vous permet de démarrer une conversation en direct et le 3<sup>ème</sup> vous redirige vers la messagerie sécurisée.

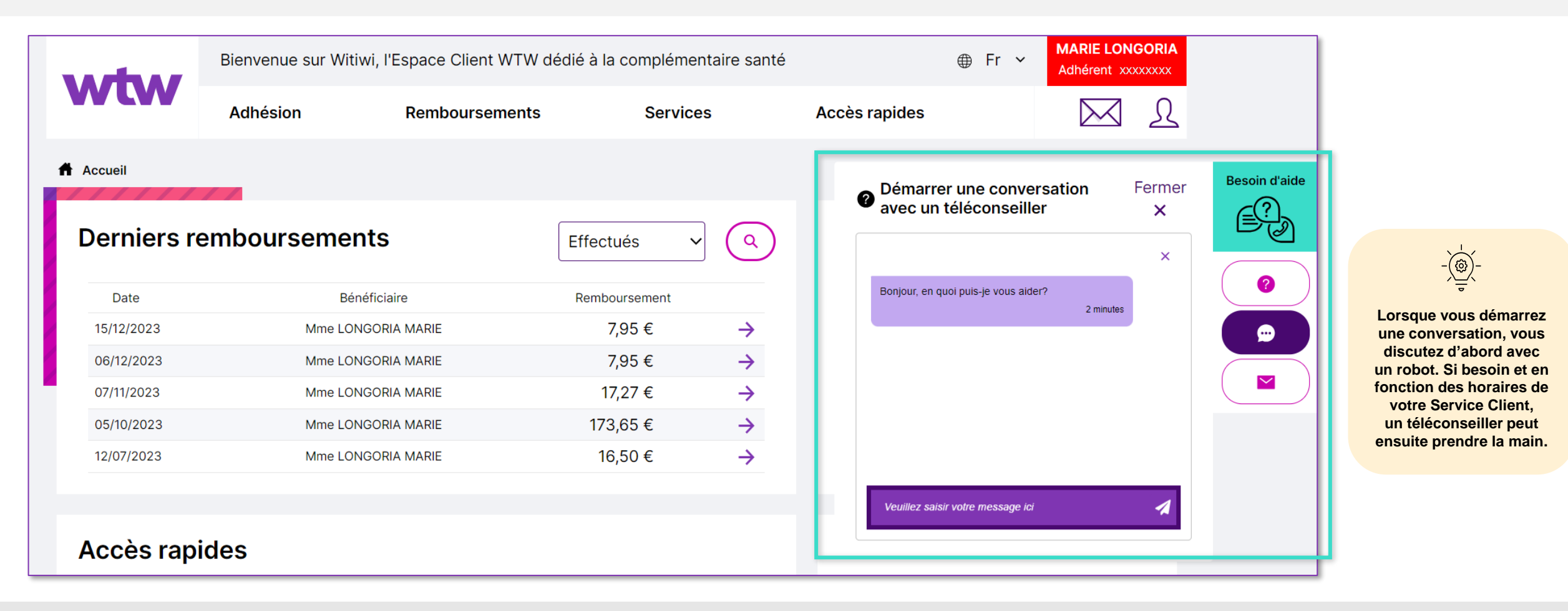

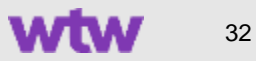

#### **MENTIONS LÉGALES**

WILLIS TOWERS WATSON France, société de courtage d'assurance et de réassurance

Siège Social : Tour Hekla 52 avenue du Général de Gaulle 92800 Puteaux.

Tél : 01 41 43 50 00. Télécopie : 01 41 43 55 55. https://www.wtwco.com.

Société par actions simplifiée au capital de 1 432 600 euros. 311 248 637 RCS Nanterre. N° FR 61311248637.

Intermédiaire immatriculé à l'ORIAS sous le n° 07 001 707 (http://www.orias.fr).

Willis Towers Watson France est soumis au contrôle de l'ACPR (Autorité de Contrôle Prudentiel et de Résolution)

4 Place de Budapest. CS 92459. 75436 PARIS CEDEX 09

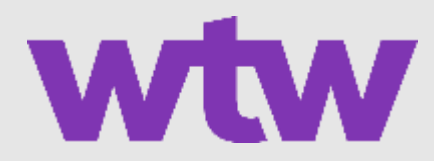